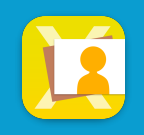

**症例タブ**をタップして症例画面右上の+新規ページをタップします

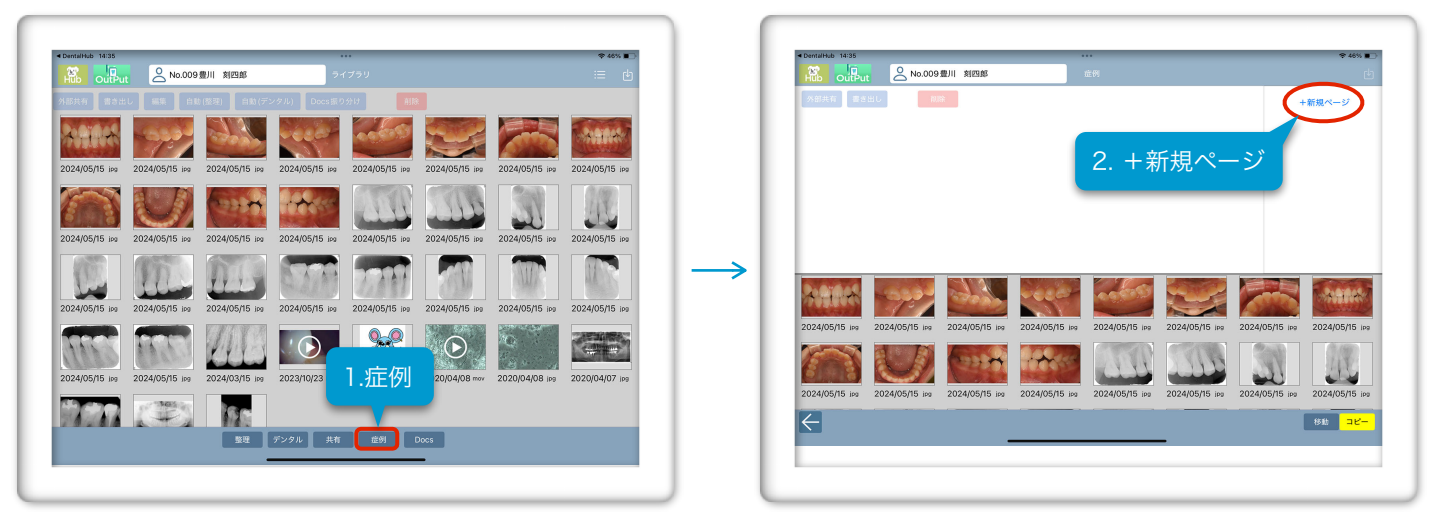

**症例番号・キーワード(タイトル)・メモ**を入力してキーボードを閉じ、OKをタップします

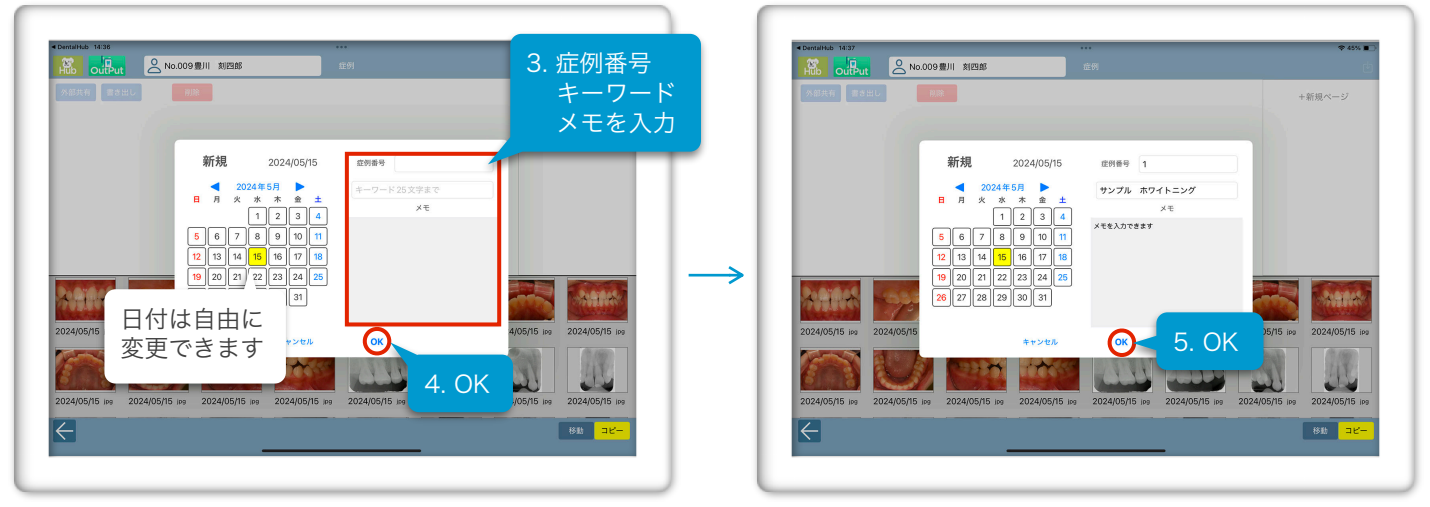

新規症例画像エリアに、ライブラリ画像から画像をドラッグ&ドロップで画像を追加します

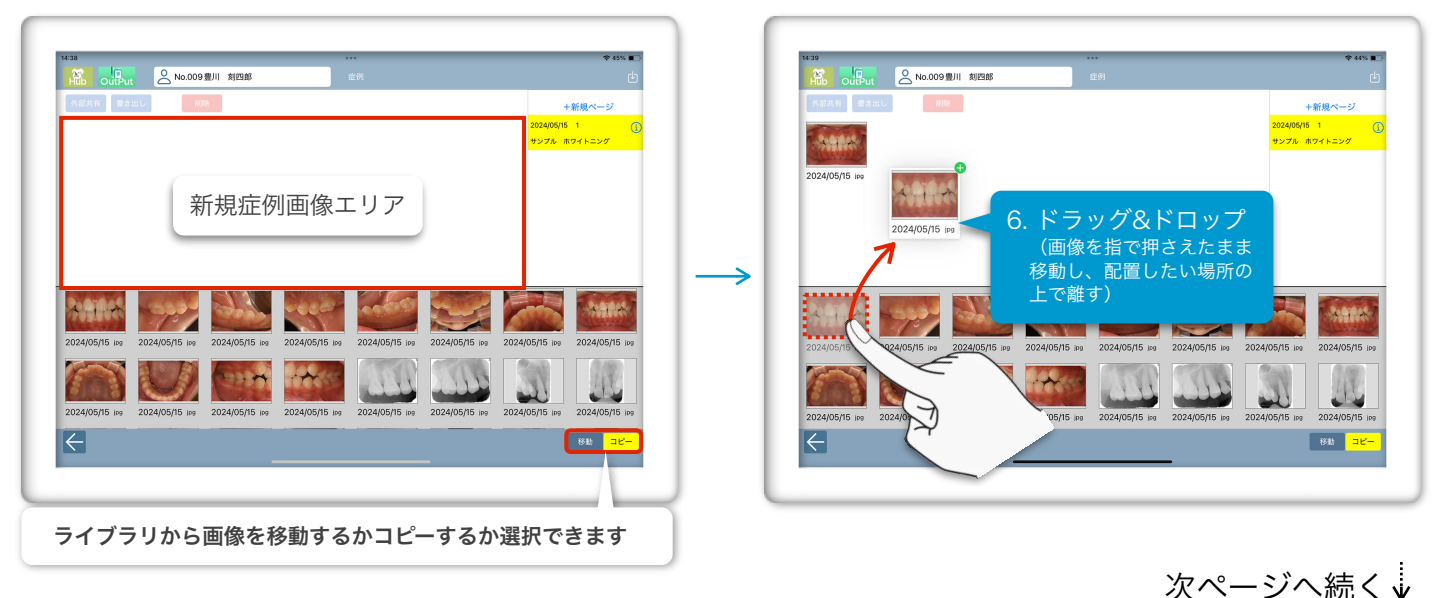

画像を**複数選択**して、一度に追加することもできます

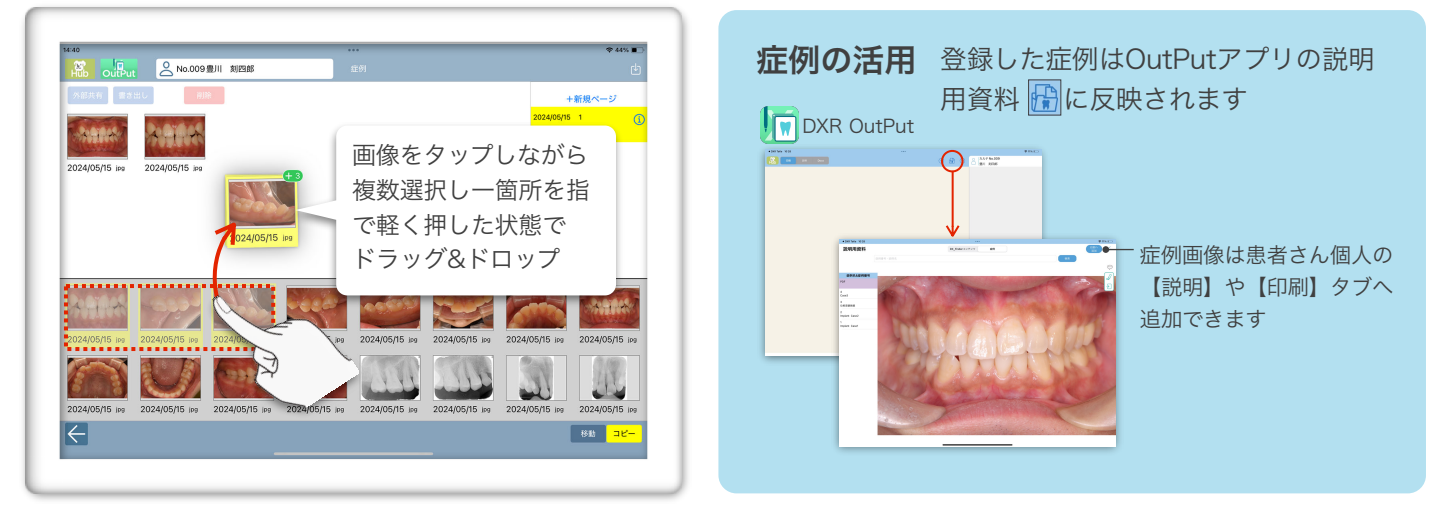

## コメントの編集をする

i ボタンをタップして編集画面を開き、**鍵マーク** 🔒 をタップします

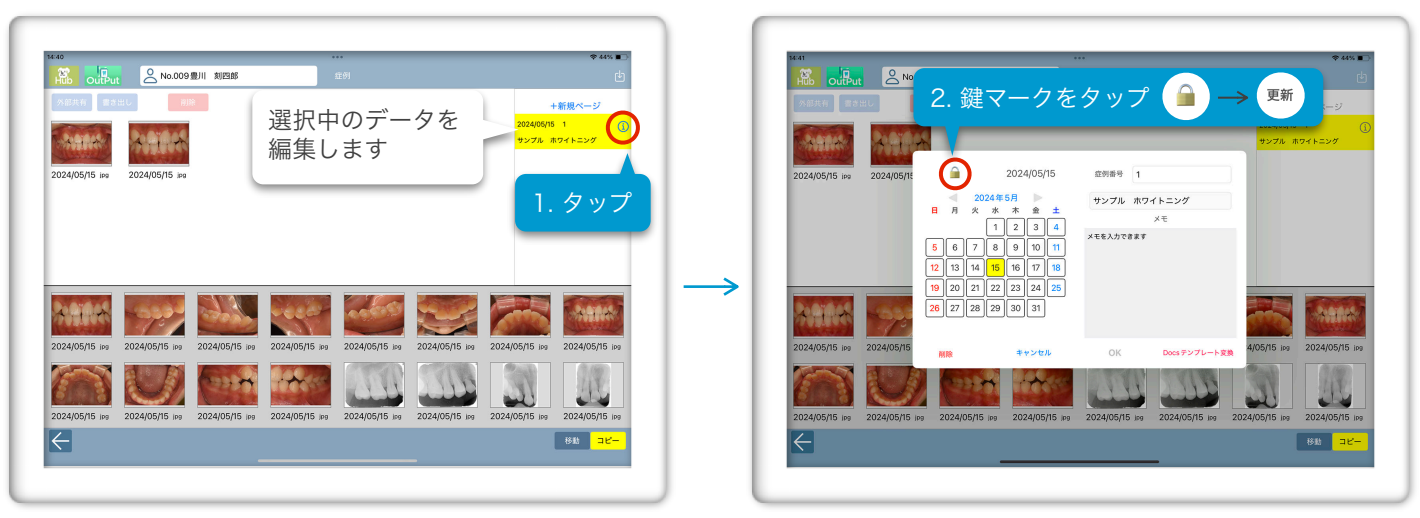

編集後、キーボードを閉じてOKをタップします

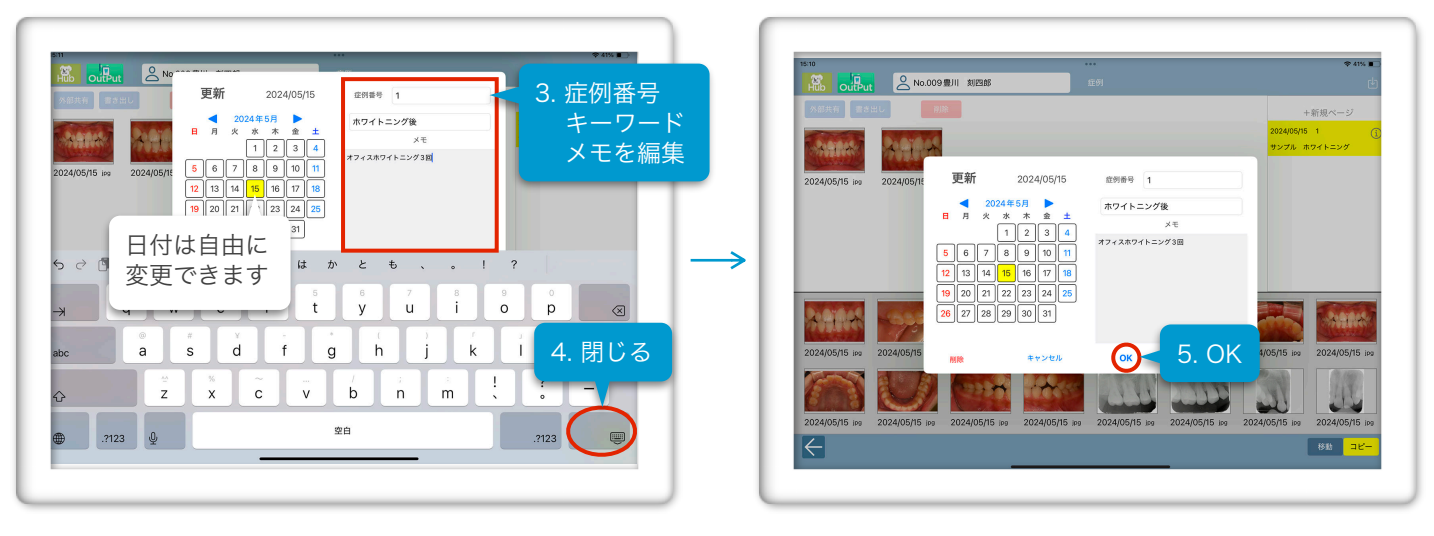

## 症例画像を削除する

削除する画像をタップして**選択**(複数可)し、**削除ボタン**をタップするとダイアログが出るので、**削除**で確定します

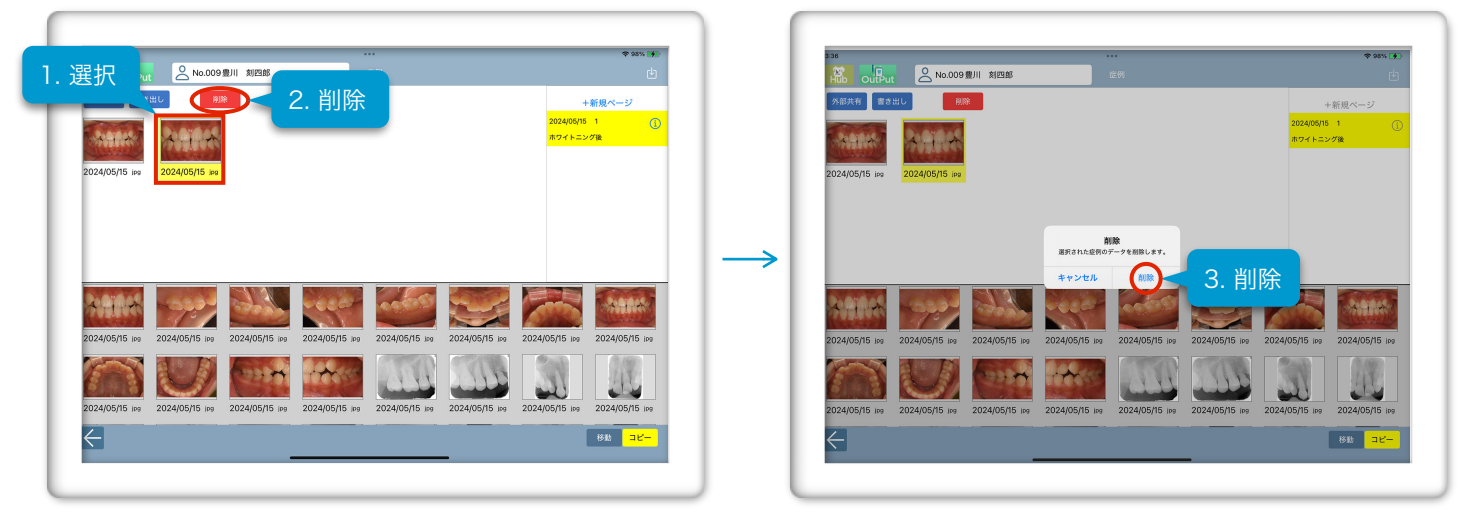

## 症例を削除する

削除したい症例の i ボタンをタップして編集画面を開き、**鍵マーク** 🍚 をタップします

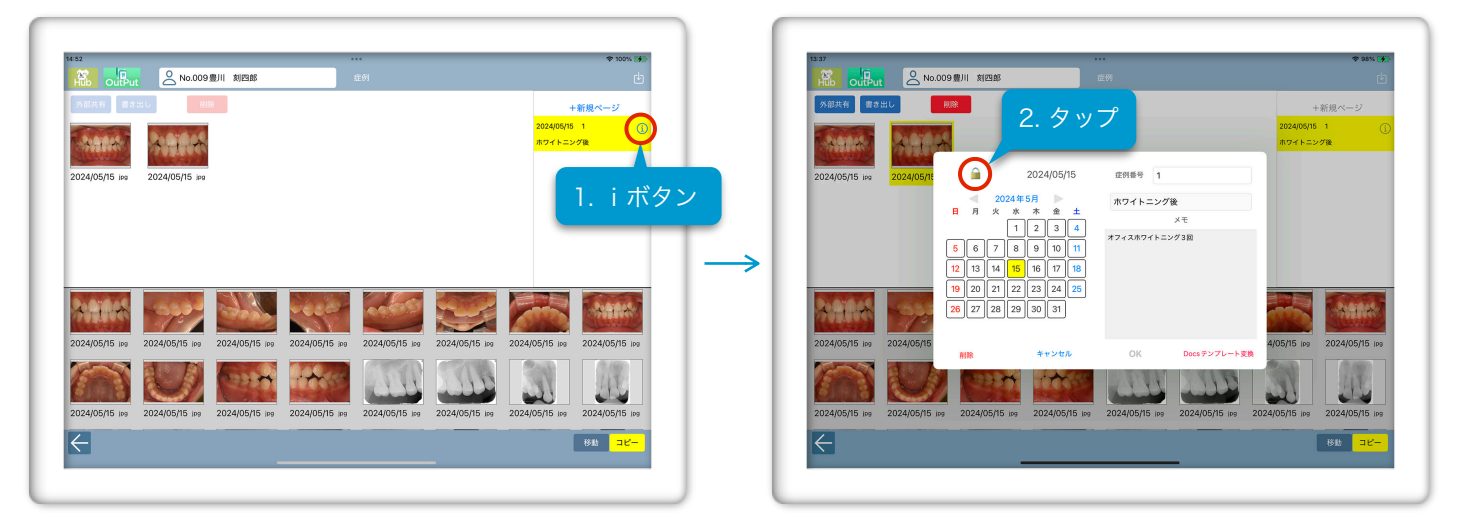

**削除**をタップするとダイアログが出るので、**削除**で確定します

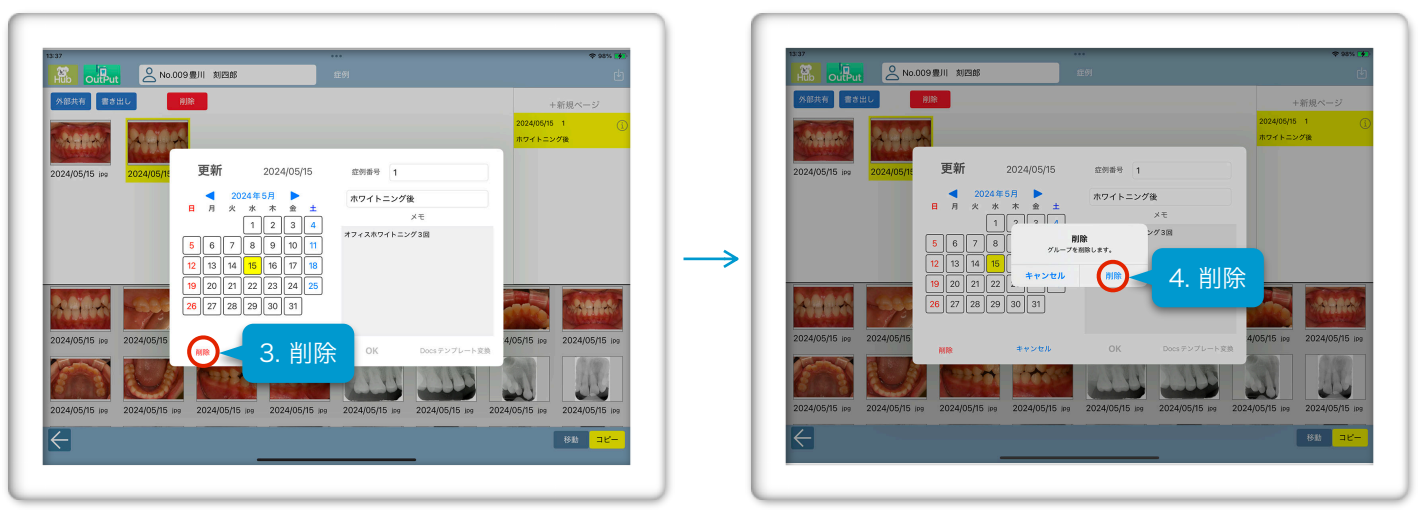